## 丹阳市中医药适宜技术推广中心(基地) 会议系统登录使用步骤

1.使用360浏览器或IE浏览器,输入网址: http://dys.zyyspwlpt.com进入丹阳市中医药适宜技术推广 中心(基地)网站

 2. 下载会议插件,下拉至【教学服务管理】栏目,点击"会议 系统插件下载"

| 🐳 教学服务管理 Tead  | hing management together |
|----------------|--------------------------|
| 答疑解惑           | >>更多                     |
| * 会议系统插件下载     |                          |
| * 会议系统登录使用步骤   |                          |
| * 反复要求安装插件怎么办? |                          |

当前位置: 首页 > 答疑解惑 > 新闻信息

| 【教学服务】 | 答疑解惑                                  |
|--------|---------------------------------------|
|        | 会议系统插件下载                              |
| 【合奴胜恐】 | 会议系统Conf Setup插件下载.rar                |
| 【最新动态】 | 上一一一一一一一一一一一一一一一一一一一一一一一一一一一一一一一一一一一一 |
| 实用操作手册 |                                       |
|        |                                       |

下载后解压文件,双击"应用程序"

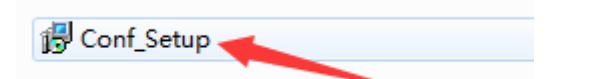

3. 安装会议插件(注:插件只需安装一次,以后进入会议无需 重复安装)

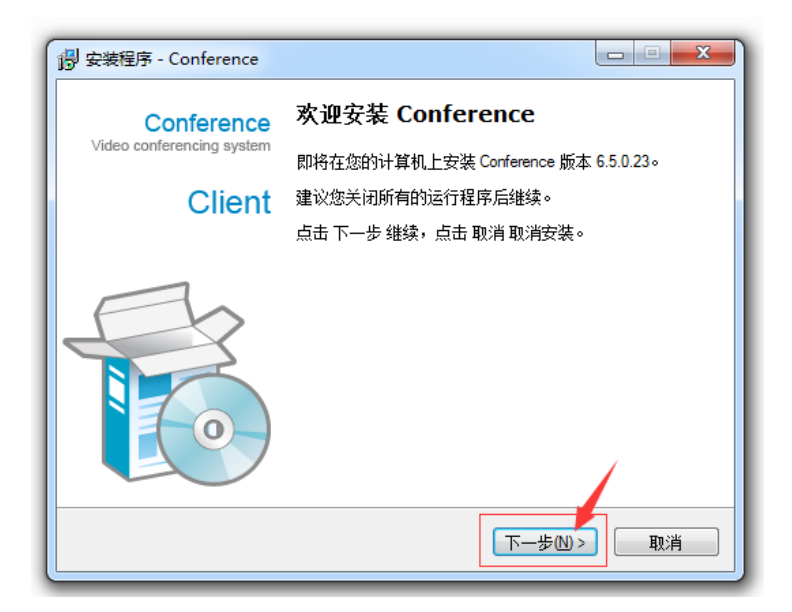

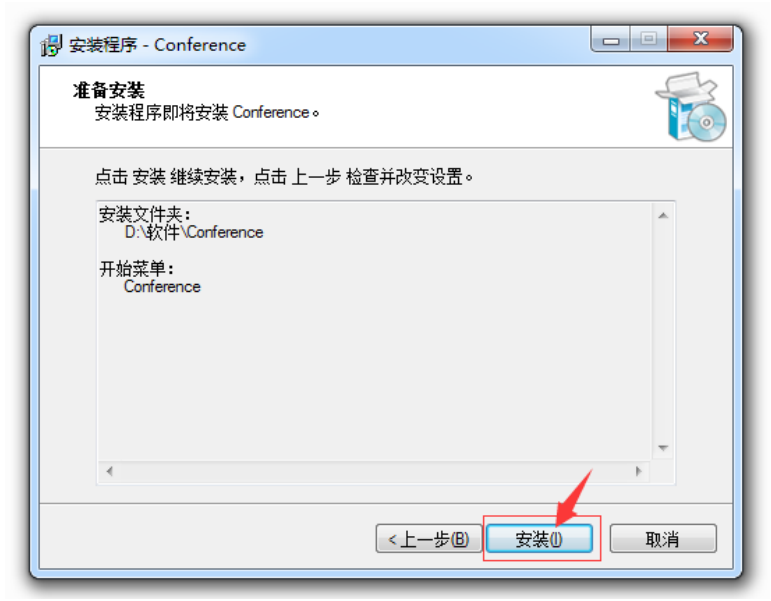

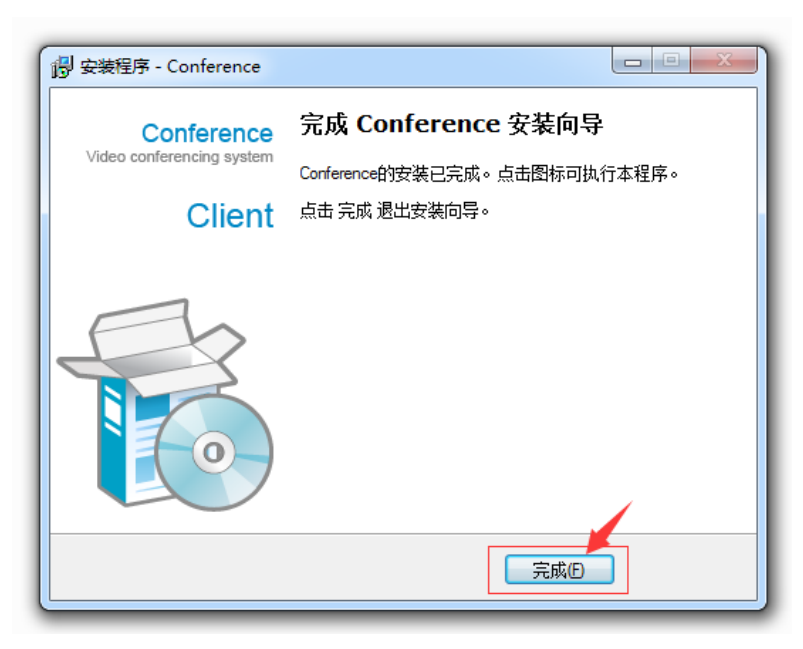

4. 下拉至【加入会议】栏目,点击需加入的会议

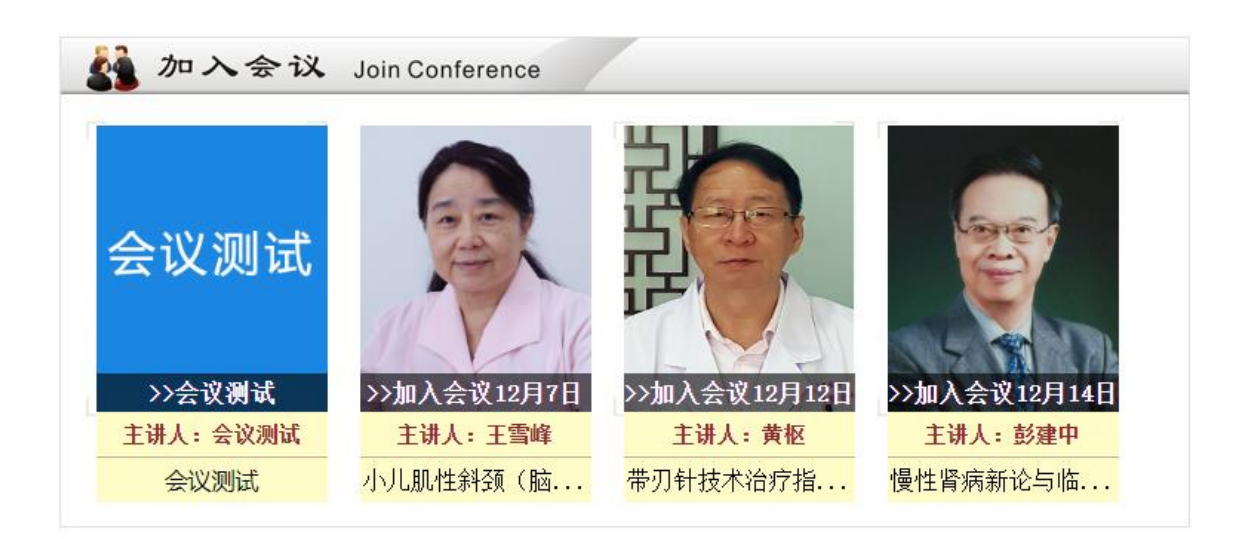

5.360浏览器设置兼容模式,输入用户名和密码,点击【进入会议】

| < > C 🛆 🗅 🏠 🕀 http:// | 50.205.4.76/Conf/jsp/conference/enterMeetingAction.do?confkey=cc9fc33e3c7696a0 🤆 🝘 🕁 🗸 🗸            | Q 美元存 |  |
|-----------------------|----------------------------------------------------------------------------------------------------|-------|--|
| Sale in               | ◆ ™ (1500)<br>● 第2455<br>● 第2455<br>③ 約回話#555<br>● 第2455                                            |       |  |
|                       | <b>欢迎悠参加本次会议</b><br>会议名称:会议测试                                                                       |       |  |
| 「三十二                  | 入会时间: 2023-02-27 14:03:00 2025-02-27 14:03:00<br>有问题请在线咨询技术QQ: 2335330788或714477901远程协助解决。<br>会议内容: | ¢     |  |
| The the               | 要求所有参会者是系统注册用户                                                                                      |       |  |
| A PA                  | 用户名:                                                                                                |       |  |
| 17                    | 进入会议 修改密码                                                                                           |       |  |

系统自动显示检测会议系统客户端更新

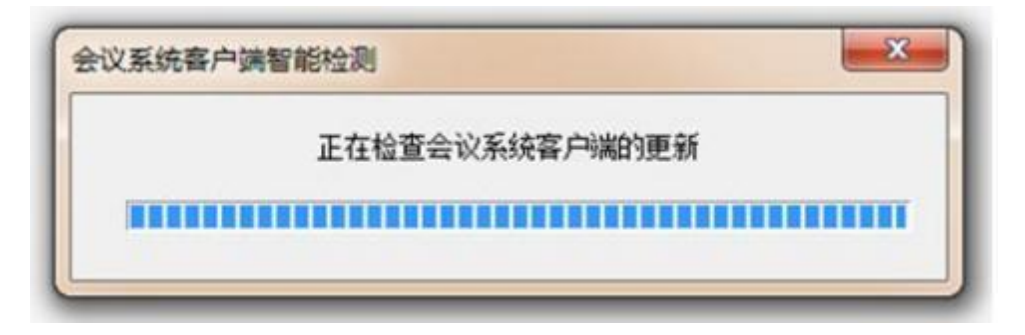

更新后将自动进入会议室

| (m. 11.0) | BASH DITTAL CONTRACTOR                                                                                                    |             |              |    |  |  |
|-----------|----------------------------------------------------------------------------------------------------|-------------|--------------|----|--|--|
|           | ■ 2 Mone ×                                                                                                    |             |              |    |  |  |
|           | editeria<br>Nonemalia<br>Distance<br>Pressantitati<br>Nonemalia                                                                                                    |             |              |    |  |  |
|           | RELATE                                                                                                    | -           | 1            |    |  |  |
|           | ● xx4XB1                                                                                                    | C mitramati | C methodalar |    |  |  |
|           | С ССС С<br>соответсти одлови, на<br>нало и листониции;<br>с илист<br>с илист<br>илист<br>с илист<br>с илист<br>с илист<br>с илист<br>с илист<br>с илист<br>с илист<br>с илист<br>с илист<br>с илист<br>с илист<br>с илист<br>с илист<br>с илист<br>с илист<br>с илист<br>илист<br>илист<br>с илист<br>с илист<br>с илист<br>с илист<br>с илист<br>с илист<br>с илист<br>с илист<br>с илист<br>с илист<br>с илист<br>илист<br>с илист<br>с и |             |              |    |  |  |
|           | CARDIELTADE                                                                                                    |             |              |    |  |  |
|           |                                                                                                    |             |              |    |  |  |
|           | Tana \+zea/                                                                                                    |             |              | 30 |  |  |

## 联系方式:

技术服务部: 13521478499 技术服务 QQ号: 714477901、2335330788